### **Building Abhilekhekaran/ Niyamit Module:**

#### **Designer Desk:**

A new module for Building Abhilekhekaran/ Niyamit has been added in the existing e-BPS system. The system now allows the applications for Abhilekhekaran/ Niyamit to be process through the system.

For more details visit the following link: <u>https://www.lsmcebps.gov.np/UploadFiles/abhilekh.pdf</u>

Or navigate to References from <a href="https://www.lsmcebps.gov.np/">https://www.lsmcebps.gov.np/</a>

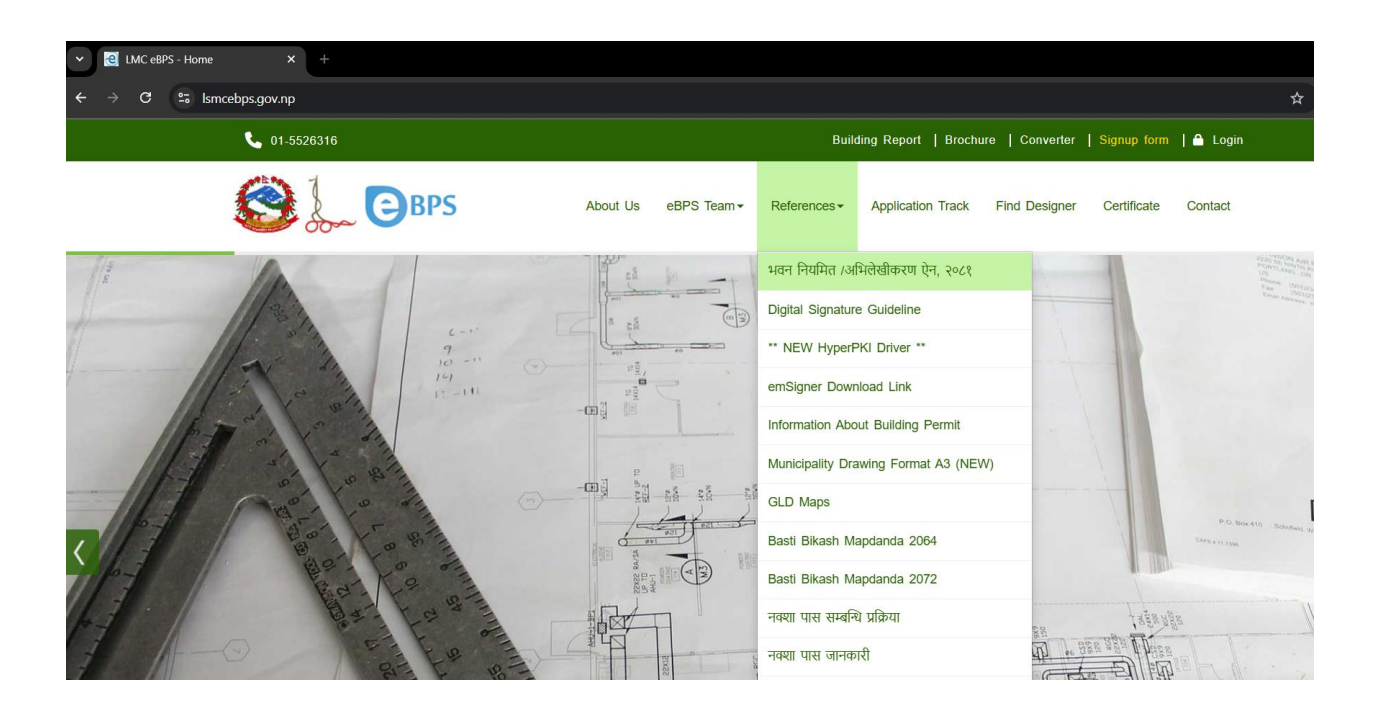

1. Creating Application for Abhilekhekaran/ Niyamit :

| Logged in as: 上 Suba    | ish Thapa                                   | A 💥 En                                                              | glish 🚦  |
|-------------------------|---------------------------------------------|---------------------------------------------------------------------|----------|
| BPS                     | cry 😂                                       |                                                                     |          |
| Create Applicat         | ion pplication Report List Requests for     | Transaction (53) <u>सूचनाः डीजाइनरलाई जानकारीको लागि</u> सूचन       | ॥ : नक्ष |
| Application No / Nam    | Application Date From Application           | Date To SEARCH                                                      |          |
| Total Number of Applica | ation in your desk: 16                      |                                                                     |          |
| APPLICATION NO          | TRANSACTION TYPE                            | APPLICANT NAME                                                      | AF       |
| T/Cmrcl/081-82/00064    | Application for Vacant Land                 | khumaltar Tarkari Bazaar Pvt.Ltd ( खुमलटार तरकारी बजार प्रा .लि ) Ъ | 2081     |
| T/Resd/081-82/00170     | Application for Vacant Land                 | Pramila Basnet ( प्रमिला बस्नेत ) 🖺                                 | 2081     |
| T/Resd/080-81/01086     | Application for Old and Demolished Building | Shyam Bahadur Amatya ( श्याम बहादुर अमात्य ) 📘                      | 2081     |
| T/Resd/080-81/01085     | Application for Old and Demolished Building | Bharat Bahadur Amatya ( भरत बहादुर अमात्य ) 🖺                       | 2081     |
| T/Resd/080-81/01084     | Application for Old and Demolished Building | l axmi Bahadur Amatya ( लक्ष्मी बहादर अमात्य ) 🖺                    | 2081     |

| BPS<br>Lattpur Metropolitan City |                                                                                 |                 |
|----------------------------------|---------------------------------------------------------------------------------|-----------------|
| G Create Applica                 | tion                                                                            |                 |
| APPLICANT'S                      | TYPE                                                                            |                 |
| Transaction Type*                | Application for Abhilekhikaran/ Niyamit                                         | ~               |
| Building Purpose*                | Select<br>Application for Vacant Land                                           |                 |
| NBC Class*                       | Application for Old and Demolished Building<br>Application for Plinth Extension |                 |
| Land Use Zone*                   | Application for Boundary Wall Construction                                      |                 |
| Land Use Sub Zone*               | Application for Storey Addition<br>Application for Facade Change                |                 |
| Structure Type*                  | Application for Roof Change<br>Application for Super Structure Permit           |                 |
| Tax Payer Code*                  | Application for Completion                                                      |                 |
| ▼ APPLICANT'S                    | Application for Abhilekhikaran/ Niyamit                                         | ith extra land  |
| Salutation                       | None 🗸                                                                          |                 |
| Applicant Name*                  | निवेदकको नाम                                                                    | Name in English |
| Ward Number                      | 1 ~                                                                             |                 |

#### 2. Document Upload (as per the "भवन ननयनित/अनभलेखीकरण ऐन, २०८१")

वर्ष ८, ललितपुर, माघ २ गते, २०८१ साल, अतिरिक्ताङ्व ४

# अनुसूची-१ भवन नियमित⁄अभिलेखीकरणका लागि पेश गर्नुपर्ने कागजातहरु

#### प्रारम्भिक चरणमा

- 9. जग्गा धनी प्रमाणपूर्जाको प्रमाणित प्रतिलिपि 9 प्रति
- चालु आर्थिक वर्षसम्मको मालपोत/घरजग्गा कर तिरेको रसिदको प्रतिलिपि १ प्रति
- ३. नागरिकता प्रमाणपत्रको प्रमाणित प्रतिलिपि १ प्रति
- ४. कित्ता नम्बर स्पष्ट भएको नापीको प्रमाणित नक्सा १ प्रति
- इन्जिनियरको नेपाल इन्जिनियरिङ परिषदको प्रमाणपत्रको फोटोकपी 9 प्रति
- ६. मञ्जुरीनामा लिई भवन अभिलेखीकरण गर्ने भएमा नक्सावालाले सम्बन्धित वडा अध्यक्ष वा तोकिएको सदस्यको रोहवरमा भएको मञ्जुरीनामाको सक्वल १ प्रति
- ७. भवन अभिलेखीकरण हुने जग्गामा पुग्ने बाटो प्रष्ट नभएमा बाटो प्रमाणित हुने गरी वडा कार्यालयको सिफारिस (गुठीको जग्गा भए वाटोको लागि कित्ताकाट नहुने तर फिल्डमा बाटो भए गुठीको सिफारिश) १ प्रति
- ८. नक्सावाला आफू उपस्थित हुन नसक्ने भएमा एकाघरको व्यक्ति वा कानून बमोजिमको अधिकार प्राप्त व्यक्तिको

80

Full Document: https://www.lsmcebps.gov.np/UploadFiles/abhilekh.pdf

# 3. Filling Technical Design Data:

### Floor Details:

| ilding 1<br>N<br>Bou                                                                                                    |                                                                                                    |                                                         | SubZone: Park and Jun<br>Ground Coverage(%):<br>Actual Plot Area(Sq.M) | ngle(पार्क बन उपक्षेत्र)<br>) : 33.7835                                                                                                    |                                                                                                    | Total Countable FloorAr                                                                                                    | μ.M):0<br>ka(Sq.M):0                                         |                                                                                                 |
|----------------------------------------------------------------------------------------------------|----------------------------------------------------------------------------------------------------|---------------------------------------------------------|------------------------------------------------------------------------|----------------------------------------------------------------------------------------------------|----------------------------------------------------------------------------------------------------|----------------------------------------------------------------------------------------------------|--------------------------------------------------------------|-------------------------------------------------------------------------------------------------|
| N Bou                                                                                                    | + Add More                                                                                                    |                                                         |                                                                        |                                                                                                    |                                                                                                    |                                                                                                    |                                                              |                                                                                                 |
| Bou                                                                                                    |                                                                                                    | #FLOOR                                                  | AREA (SQ. METER)                                                       |                                                                                                    |                                                                                                    | BUILDIN                                                                                                    | G DETAILS                                                    |                                                                                                 |
| Bou                                                                                                    | #PLOOK NAME                                                                                                    | PREVIOUSLY APPROVED                                     | AS PER CONSTRUC                                                        | Does this t                                                                                                    | uilding require abhilekhik                                                                                                    | karan?                                                                                                    | Yes No O                                                     |                                                                                                 |
|                                                                                                    | undary Wall                                                                                                    |                                                         |                                                                        | Building Co                                                                                                    | nstruction Date:                                                                                                    |                                                                                                    | 2060-10-16                                                   |                                                                                                 |
| Bas                                                                                                    | sement 1                                                                                                    |                                                         |                                                                        |                                                                                                    |                                                                                                    | BUILDIN                                                                                                    | <b>З РНОТО</b> S                                             |                                                                                                 |
| Bas                                                                                                    | sement 2                                                                                                    |                                                         |                                                                        |                                                                                                    | East                                                                                                    | West                                                                                                    | North                                                        | South                                                                                           |
| Ser                                                                                                    | mi basement                                                                                                    |                                                         |                                                                        |                                                                                                    |                                                                                                    |                                                                                                    | The state                                                    | ing and                                                                                         |
| Gro                                                                                                    | ound Floor                                                                                                    | 60                                                      | 60                                                                     |                                                                                                    |                                                                                                    | and the second second s | an manual line                                               | AND XVIIII IN                                                                                   |
| Firs                                                                                                    | st Floor                                                                                                    | 65                                                      | 65                                                                     |                                                                                                    |                                                                                                    | A LA                                                                                                    | To and the second                                            | I TOTAL                                                                                         |
| Sec                                                                                                    | cond Floor                                                                                                    | 66.2                                                    | 60                                                                     |                                                                                                    | hoose File 4.jp                                                                                                    | Choose File 5.jp                                                                                                    | Choose File 2.jp                                             | Choose File 2.jp                                                                                |
| Thi                                                                                                    | rd Floor                                                                                                    | 60                                                      | 60                                                                     |                                                                                                    |                                                                                                    |                                                                                                    |                                                              |                                                                                                 |
|                                                                                                    |                                                                                                    | 251.2                                                   | 245                                                                    |                                                                                                    |                                                                                                    |                                                                                                    |                                                              |                                                                                                 |
|                                                                                                    |                                                                                                    |                                                         |                                                                        | A did Manage                                                                                                    |                                                                                                    |                                                                                                    |                                                              |                                                                                                 |
| Appin<br>Kitta N<br>LandC<br>Large<br>FAR:                                                                                                    | Sant Name . Sujan Maj<br>No : 2323<br>Owner Name: Sujan Thi<br>st FloorArea (Sq.M): 0                                                                                                    | apa                                                     |                                                                        | Zone : Preserved Z<br>SubZone: Park and<br>Ground Coverage<br>Actual Plot Area(S                                                                                                    | . जा चुपन पापा<br>one(संरक्षण क्षेत्र)<br>                                                                                      | पक्षेत्र)                                                                                                    | Build<br>(For multiple bui                                   | ing No.<br>dings in same plot)                                                                  |
| Apping<br>Kitta M<br>LandC<br>Large:<br>FAR:<br>Buildir                                                                                                    | No : 2323<br>Owner Name: Sujan Thay<br>st FloorArea (Sq.M): 0<br>ng 1 Building 2                                                                                                    | apa<br>X + Add More                                     |                                                                        | Add Inter<br>Flouse Owner Nam<br>Zone : Preserved Z<br>SubZone: Park and<br>Orotind Coverage<br>Actual Plot Area(S                                                                              | . त्रा न्युपान पापा           ne(संरक्षण क्षेत्र)                                                                               | पक्षेत्र)                                                                                                    | Build<br>(For multiple bui<br>Previousl                      | ing No.<br>Idings in same plot)<br>V Approve                                                    |
| Appine<br>Kitta N<br>LandC<br>Large:<br>FAR:<br>Buildir<br>#SN                                                                                                    | Mo: 2323<br>Downer Name: Sujan Thia<br>st FloorArea (Sq.M): 0<br>ng 1 Building 2<br>#FLOOR NAME                                                                                                    | apa<br>X + Add More<br>PREVIC                           | #FLOOR ARE                                                             | Add Inter<br>Flouse Owner Nam<br>Zone : Preserved Z<br>SubZone: Park and<br>Orotind Coverage<br>Actual Plot Area(S<br>EA (SQ. METER)<br>AS PER CONST                                            | • সা বুজন পাব।           ne(संरक्षण क्षेत्र)           Jung(বেশকি बन उग           (M) : 33.7835                                 | पक्षेत्र)                                                                                                    | Build<br>(For multiple bui<br>Previousl<br>Area              | ing No.<br><sup>Idings in same plot)</sup><br>y Approve<br>(sqm)                                |
| Appine<br>Kitta N<br>LandC<br>Large:<br>FAR:<br>Buildir<br>#SN                                                                                                    | Ann Name , Sujan Maj<br>No : 2323<br>Dwner Name: Sujan Tha<br>st FloorArea (Sq.M): 0<br>ng 1 Building 2<br>#FLOOR NAME<br>Boundary Wall                                                                                                    | xa<br>apa<br>X + Add More<br>PREVIC                     | #FLOOR ARI                                                             | Add Inter<br>House Owner Nam<br>Zone : Preserved Z<br>SubZone: Park and<br>Ground Coverage<br>Actual Plot Area(S<br>EA (SQ. METER)<br>AS PER CONST                                              | • त्रा चुपग पापा       >ne(संरक्षण क्षेत्र)       _lungle(पार्क बेन उग       %):       q.M):       33.7835                      | पक्षेत्र)                                                                                                    | Build<br>(For multiple bui<br>Previousl<br>Area              | ing No.<br><sup>Idings in same plot)</sup><br>y Approve<br>(sqm)                                |
| OBMIT<br>Approx<br>Kitta N<br>LandC<br>Large<br>FAR:<br>Buildir<br>#SN<br>1<br>2                                                                                                    | No : 2323<br>Dwner Name: Sujan Than<br>st FloorArea (Sq.M): 0<br>mg 1 Building 2<br>#FLOOR NAME<br>Boundary Wall<br>Basement 1                                                                                                    | x + Add More                                            | #FLOOR ARE                                                             | Add Inter<br>House Owner Haim<br>Zone : Preserved Z<br>SubZone: Park ang<br>Ground Coverage<br>Actual Plot Area(S<br>EA (SQ. METER)<br>AS PER CONST                                             | • . त्रा चुणा पापा       ne(सॅरेक्षण क्षेत्र)       .Lungle(सार्क बन उग       %):       a.M) : 33.7835                          | पक्षेत्र)                                                                                                    | Build<br>(For multiple bui<br>Previousl<br>Area              | ing No.<br><sup>Idings in same plot)</sup><br>y Approve<br>(sqm)                                |
| OBMIT<br>COPPING<br>Kitta N<br>LandC<br>Large<br>FAR:<br>Buildir<br>Buildir<br>1<br>2                                                                                                    | Banc Name : Sujan Thap<br>No : 2323<br>Downer Name: Sujan Thi<br>st FloorArea (Sq.M): 0<br>mg 1 Building 2<br>#FLOOR NAME<br>Boundary Wall<br>Basement 1                                                                                                    | x + Add More                                            | #FLOOR ARI                                                             | Additive                                                                                                    | • . जा चुला पापा       ne(संरक्षण क्षेत्र)       Jung(त्यार्क बन ज       /m) : 33 7835       RUCTION                            | पक्षेत्र)                                                                                                    | Build<br>(For multiple bui<br>Previousl<br>Area              | ing No.<br><sup>Idings in same plot)</sup><br>y Approve<br>(sqm)                                |
| UBMIT<br>Appind<br>Kitta N<br>LandQ<br>Large<br>FAR:<br>Buildir<br>Buildir<br>1<br>2<br>3                                                                                                    | Anne Marrie . Sujan Thay<br>No : 2323<br>Downer Name: Sujan Thi<br>st FloorArea (Sq.M): 0<br>mg 1 Building 2<br>#FLOOR NAME<br>Boundary Wall<br>Basement 1<br>Basement 2                                                                                                    | x + Add More  PREVIC                                    | #FLOOR ARE                                                             | Add INTE<br>FIGUSE OWNET NAIM<br>Zone : Preserved Z<br>SubZone: Park and<br>Orotind Coverage<br>Actual Plot Area(S<br>EA (SQ. METER)<br>AS PER CONST                                            | • जा नुजग पापा       one(संरक्षण क्षेत्र)       .Lungle:(पार्क बेन उग       %):       1.M): 33.7835                             | पक्षेत्र)                                                                                                    | Build<br>(For multiple bui<br>Previousl<br>Area              | ing No.<br>Idings in same plot)<br>y Approve<br>(sqm)                                           |
| Approx<br>Kitta N<br>LandC<br>Larger<br>FAR:<br>Buildir<br>Buildir<br>1<br>2<br>3<br>4                                                                                                    | Anne Name : Sujan Filay<br>No : 2323<br>Domer Name: Sujan This<br>st FloorArea (Sq.M): 0<br>mg 1 Building 2<br>#FLOOR NAME<br>Boundary Wall<br>Basement 1<br>Basement 2<br>Semi basement                                                                                                    | x + Add More  PREVIC                                    | #FLOOR ARE                                                             | Add INTE<br>FIGUSE OWNET NAME<br>Zone : Preserved Z<br>SubZone: Park and<br>Oround Coverage<br>Actual Plot Area(S<br>EA (SQ. METER)<br>AS PER CONST<br>123                                      | # . त्रा चुणा पापा       me(संरक्षण क्षेत्र)       Jungle(पार्क बेन उग       #):       g.M):       33.7835                      | पक्षेत्र)                                                                                                    | Build<br><sup>(For multiple bui</sup><br>Previousl<br>Area   | ing No.<br>Idings in same plot)<br>y Approve<br>(sqm)                                           |
| Approvention of the second second sec | Anne Name , Sujan Maj<br>No : 2323<br>Domer Name: Sujan Tha<br>st FloorArea (Sq.M): 0<br>mg 1 Building 2<br>#FLOOR NAME<br>Boundary Wall<br>Basement 1<br>Basement 2<br>Semi basement<br>Ground Floor                                                                                                    | x + Add More  PREVIC  PREVIC  213  123                  | #FLOOR ARE                                                             | Additive                                                                                                    | # . ता चुणा पापा       nne(संरक्षण क्षेत्र)       Jungle(सार्क बन उग       x/h) : 33.7835                                       | पक्षेत्र)                                                                                                    | Build<br>(For multiple bui<br>Previousl<br>Area<br>Area of t | ing No.<br>dings in same plot)<br>y Approve<br>(sqm)<br>he building a                           |
| VBMIT<br>Kitta N<br>LandC<br>Large<br>FAR:<br>Buildir<br>Buildir<br>1<br>2<br>3<br>4<br>5<br>5<br>6                                                                                                    | An Internet - Sujan They<br>No : 2323<br>Dwner Name: Sujan Thi<br>st FloorArea (Sq.M): 0<br>#FLOOR NAME<br>Boundary Wall<br>Basement 1<br>Basement 2<br>Semi basement<br>Ground Floor<br>First Floor                                                                                                    | xa<br>apa<br>x + Add More<br>PREVIC<br>213<br>123<br>12 | #FLOOR ARE                                                             | Add INTE<br>FIGUSE OWNET Nami<br>Zone : Preserved Z<br>SubZone: Park and<br>Protind Coverage<br>Actual Plot Area(S<br>EA (SQ. METER)<br>AS PER CONST<br>123<br>123<br>3123                      | • . जा चुला पाया       ne(संरक्षण क्षेत्र)       .Lung(त्यार्क वन उग       ///):                                                | पक्षेत्र)                                                                                                    | Build<br>(For multiple bui<br>Previousl<br>Area<br>Area of t | ing No.<br><sup>dings in same plot)</sup><br>y Approve<br>(sqm)<br>he building a<br>onstruction |
| Kitta N<br>LandC<br>Large<br>FAR:<br>3<br>1<br>2<br>3<br>4<br>5<br>6                                                                                                    | An and a second second | x + Add More                                            | #FLOOR ARE                                                             | Add INTE<br>TOUSE OWNET NAME<br>Zone : Preserved Z<br>SubZone: Park and<br>Orotind Coverage<br>Actual Plot Area(S<br>EA (SQ. METER)<br>AS PER CONST<br>123<br>123<br>123<br>231<br>3123<br>2477 | •     ना चुजग पापा       one(संरक्षण क्षेत्र)     Jungle(पार्क बेन उग       Jungle(पार्क बेन उग     अ):       g,M):     33.7835 | पक्षेत्र)                                                                                                    | Build<br>(For multiple bui<br>Previousl<br>Area<br>Area of t | ing No.<br>Idings in same plot)<br>y Approve<br>(sqm)<br>he building a<br>ponstruction          |

For Multiple Buildings on the same plot, enter data for all buildings.

Select "Yes" only for the building(s) being submitted for Abhilekhekaran/ Niyamit.

|                                                                        |                           | su(∨q.m). ∨                                     |                                                     |                                                                                                    |
|------------------------------------------------------------------------|---------------------------|-------------------------------------------------|-----------------------------------------------------|----------------------------------------------------------------------------------------------------|
|                                                                        | BUILDING DETAILS          |                                                 |                                                     | Select "Yes" for building                                                                                                    |
| Does this building require abhilekhikar<br>Building Construction Date: | ran?                      | Yes  No                                         |                                                     | Abhilekhekaran/ Niyamit                                                                                                    |
| East                                                                   | West West Choose File Not | North                                           | South                                               | Date of Construction in B.S.<br>(note: proof of construction date is to<br>uploaded in Document upload section<br>under "Building Documents" heading.)<br>Used for ByeLaws Verification |
| L                                                                      |                           | Building Eleva<br>East, West, N<br>(whichever a | a <b>tion Photos</b><br>Iorth, South<br>applicable) |                                                                                                    |

| Applic<br>Kitta N<br>LandO<br>Larges<br>FAR: | ant Name : Sujan Thapa<br>lo : 2323<br>Owner Name: Sujan Thapa<br>st FloorArea (Sq.M): 0 |                                  | <br> 2<br> 3<br> 4<br> 4 | House Owner Name : श्री शुजन थापा<br>Mone : Preserved Zone(संरक्षण क्षेत्र)<br>SubZone: Park and Jungle(पार्क बन<br>Ground Coverage(%):<br>Actual Plot Area(Sq.M) : 33.7835 |
|----------------------------------------------|------------------------------------------------------------------------------------------|----------------------------------|--------------------------|----------------------------------------------------------------------------------------------------|
| Buildin                                      | ng 1 Building 2 🗙                                                                        | + Add More                       |                          |                                                                                                    |
| #SN                                          | #FLOOR NAME                                                                              | #FLOOR AR<br>PREVIOUSLY APPROVED | REA (SQ. M               | AETER) AS PER CONSTRUCTION                                                                                                    |
| 1                                            | Boundary Wall                                                                            |                                  |                          |                                                                                                    |
| 2                                            | Basement 1                                                                               |                                  | 4                        | For Multiple Buildings in                                                                                                    |
|                                              |                                                                                          |                                  |                          | same plot:<br>CLICK "Add More"                                                                                                    |

# Building By-Laws and Architectural Details:

| Logged in as: 上 Subash Thapa                                                                                                    | otifications 🕌 नेपाली 🔍 Notifications                                                                     | 0                            |
|----------------------------------------------------------------------------------------------------|----------------------------------------------------------------------------------------------------|------------------------------|
| RPS 🚳                                                                                                    |                                                                                                    |                              |
| Laitpur Metropolitan City                                                                                                    |                                                                                                    |                              |
| G DASHBOARD FLOOR TRIANGULATION AREA BUILDING BYLAWS / GLD                                                                                            | ARCHITECTURAL                                                                                             |                              |
| Application No : 081/00243, T/Resd/081-82/00243,         But           Applicant Name : Sujan Thapa         Hot           Kitta No : 2323         Zoc | illding Purpose : Residential<br>buse Owner Name : श्री शुजन थापा<br>ne : Preserved Zone(संरक्षण क्षेत्र) | Lai<br>Lai<br>Ro             |
| LandOwner Name: Sujan Thapa     Su       Largest FloorArea (Sq.M): 0     Gr       FAR:     Acc                                                        | ibZone: Park and Jungle(पार्क बन उपक्षेत्र)<br>ound Coverage(%):<br>:tual Plot Area(Sq.M) : 33.7835       | Plii<br>Tot                  |
| Select Building:Select Switch to next building only if current building                                                                               | y's data are saved                                                                                        |                              |
| BUILDING ELEME Building 1                                                                                                    | AS PER SUBMITTED DESIGN                                                                                   |                              |
| BUILDING DATA Building 2                                                                                                    |                                                                                                    |                              |
| High Tension Line Classification (if any)                                                                                                    | 250/240 Volts - 11000 Volts 🗸                                                                             |                              |
| High Tension Setback (m)                                                                                                    | 12                                                                                                    |                              |
| Land Use Sub-Zone                                                                                                    | Surface Vehicle Zone(सतह सवारी क्षेत्र) 🗸                                                                 |                              |
| Land Use Zone                                                                                                    | Cultural Heritage Conservation Zone(पुर 🗸                                                                 |                              |
| Nature of Construction                                                                                                    | Attached v                                                                                                |                              |
|                                                                                                    | Select Building to fill up the                                                                            |                              |
|                                                                                                    | Respective Building Bylaws                                                                                |                              |
| G DASHBOARD FLOOR TRIANGULATION AREA                                                                                                    | B Data Si                                                                                                 | RUCTUR                       |
| Application No : 081/00243, T/Resd/081-82/00243,                                                                                                    | teside                                                                                                    | ential                       |
| Applicant Name : Sujan Thapa                                                                                                    | House Owner Name : श्री श्                                                                                | जिन थापा                     |
| Kitta No : 2323                                                                                                    | Zone : Preserved Zone(संर                                                                                 | क्षण क्षेत्र)<br>(गार्क बन ज |
| Largest FloorArea (Sg.M): 0                                                                                                    | Ground Coverage(%):                                                                                       | (4147 4-1 0                  |
| FAR:                                                                                                    | Actual Plot Area(Sq.M) : 3                                                                                | 3.7835                       |
| Select Building: Building 2 - Switch to next build                                                                                                    | ing only if current building's data are saved                                                             |                              |
| BUILDING ELEMESelect                                                                                                    |                                                                                                    |                              |
| Building 1                                                                                                    |                                                                                                    |                              |
| BUILDING DATA BUILDING 2                                                                                                    |                                                                                                    |                              |
| High Tension Line Classification (if any)                                                                                                    | 11000                                                                                                    | Volts - 33                   |
| High Tension Setback (m)                                                                                                    | 23                                                                                                    |                              |

### 4. Generating Abhilekhekaran/ Niyamit Book:

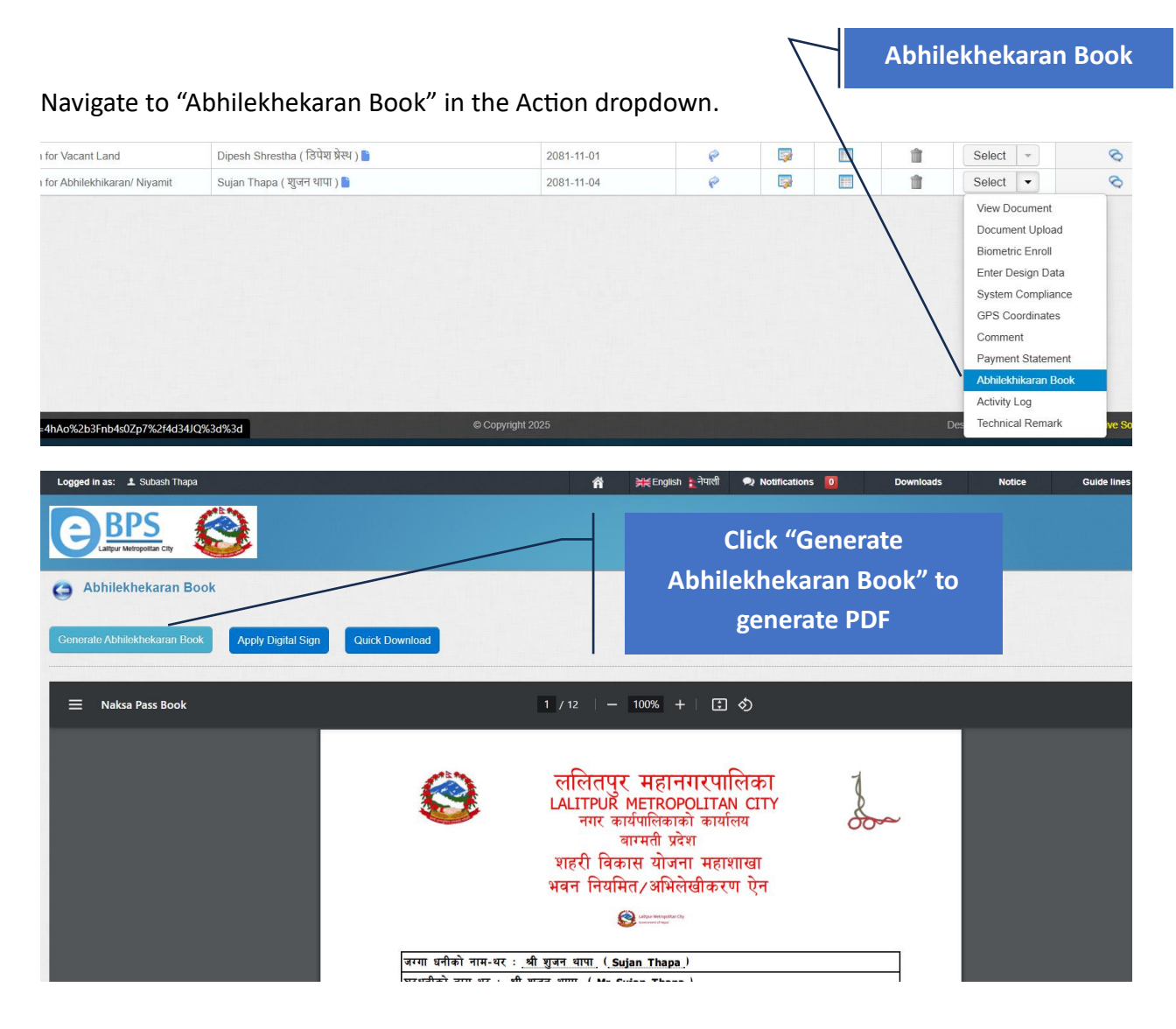

Print and submit this book with all the related drawings and certificate copies to LMC Office for further process